## Лабораторная работа. Использование электронных таблиц MS Excel для построения распределений непрерывных случайных величин

Цель работы – научить строить с помощью MS Excel наиболее распространенные распределения вероятности: биномиальное и нормальное.

## Распределение вероятностей

Распределение вероятностей – одно из центральных понятий теории вероятности и математической статистики. Определение распределения вероятности равносильно заданию вероятностей всех случайных величин (СВ), описывающих некоторое случайное событие. Распределение вероятностей некоторой СВ, возможные значения которой  $x_1, x_2, ..., x_n$  образуют выборку, задается указанием этих значений и соответствующих им вероятностей  $p_1, p_2, ..., p_n$ . ( $p_n$  должны быть положительны и в сумме давать единицу).

## Нормальное распределение

Закон нормального распределения непрерывной случайной величины (закон Лапласа–Гаусса) имеет фундаментальное значение при изучении случайных процессов. При помощи его описываются многие случайные величины в метрологии, биологии, медицине и др.

Закон распределения вероятностей непрерывной случайной величины *X* называют **нормальным**, если функция плотности её вероятности описывается формулой Лапласа-Гаусса:

$$f(x) = f(x,\sigma,\mu) = \frac{1}{\sigma\sqrt{2\pi}} \cdot e^{-\frac{(x-\mu)^2}{2\sigma^2}}$$

График функции плотности вероятности нормального закона распределения представлен на рисунке. Он имеет колоколообразную форму, положение его в системе координат и форма зависят от параметров  $\mu$  и  $\sigma$ .

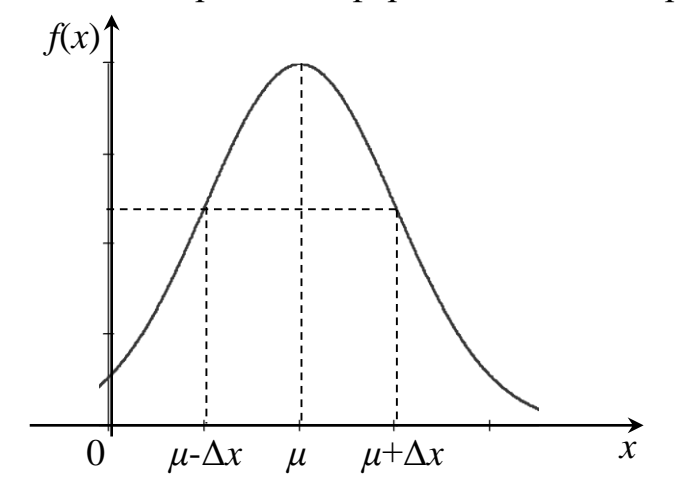

Рис. 1. График нормальной функции распределения

Диаграмма нормального распределения симметрична относительно точки математического ожидания  $\mu$ . Медиана нормального распределения равна тоже  $\mu$ . При этом в точке  $\mu$  функция f(x) достигает своего максимума, который равен \_\_\_\_\_

 $\sigma \sqrt{2\pi}$ 

Замечание. Отметим, что случайная величина *X* подчиняется нормальному закону распределения, если:

• она непрерывна;

• наиболее вероятным её значением является среднее значение (математическое ожидание);

• с ростом отклонения от среднего значения плотность вероятности для таких значений уменьшается;

• значения, имеющие одинаковые отклонения от среднего в обе стороны, имеют одинаковые плотности вероятностей.

Нормальное распределение – это совокупность объектов, в которой крайние значения некоторого признака (наименьшее и наибольшее) появляются редко; чем ближе значение признака к математическому ожиданию, тем чаще оно встречается. Например, распределение студентов по их массе приближается к нормальному распределению. Это распределение имеет очень широкий круг приложений в статистике, включая проверку гипотез.

В Excel для вычисления значений нормального распределения используются функция **НОРМ.РАСП**, которая вычисляет значения вероятности нормальной функции распределения для указанного среднего и стандартного отклонения.

Функция имеет параметры:

НОРМ.РАСП(*x*; *cpedhee*; *cmahdapmhoe\_omkn*; *uhmerpaльhas*).

Х- значения выборки, для которых строится распределени.

Среднее – среднее арифметическое выборки.

Стандартное\_откл – стандартное отклонение распределения.

Интегральная – логическое значение, определяющее форму функции.

Если *интегральная* имеет значение ИСТИНА (или 1), то функция НОРМ.РАСП возвращает интегральную функцию распределения; если этот аргумент имеет значение ЛОЖЬ (или 0), то функция возвращает функцию плотности распределения.

Если *среднее* = 0 и *стандартное\_откл* = 1, то функция **НОРМ.РАСП** возвращает стандартное нормальное распределение.

**Пример**. Построить график нормальной функции распределения f(x) при *x*, меняющемся от 19,8 до 28,8 с шагом 0,5, если a = 24,3 и  $\sigma = 1,5$ .

Решение. Вначале в ячейку A1 вводим символ случайной величины x, а в ячейку B1 – символ функции плотности вероятности – f(x).

Далее вводим в диапазон A2:A21 значения x от 19,8 до 28,8 с шагом 0,5. Для этого воспользуемся маркером автозаполнения: в ячейку A2 вводим левую границу диапазона (19,8), в ячейку A3 левую границу плюс шаг (20,3). Выделяем блок A2:A3. Затем за правый нижний угол протягиваем мышью до ячейки A21 (при нажатой левой кнопке мыши).

Устанавливаем табличный курсор в ячейку В2 и для получения значения вероятности воспользуемся специальной функцией — нажимаем на панели инструментов кнопку Вставка функции ( $f_x$ ). В появившемся диалоговом окне Мастер функций — шаг 1 из 2 слева в поле Категория указаны виды функций. Выбираем Статистическая. Справа в поле Функция выбираем функцию НОРМ.РАСП. Нажимаем на кнопку ОК.

Появляется диалоговое окно **НОРМ.РАСП**. В рабочее поле *X* вводим адрес ячейки A2 щелчком мыши на этой ячейке. В рабочее поле **Среднее** вводим с клавиатуры значение математического ожидания (24,3). В рабочее поле **Стандартное\_откл** вводим с клавиатуры значение среднеквадратического отклонения (1,5). В рабочее поле **Интегральная** вводим с клавиатуры вид функции распределения (0). Нажимаем на кнопку **ОК**.

| В2 ▼ : Х ✓ ƒx =НОРМ.РАСП(А2;24,3;1,5;0) |      |                     |                |                                                                          |      |      |                 |                           |                    |      |           |            |        |    |  |  |
|-----------------------------------------|------|---------------------|----------------|--------------------------------------------------------------------------|------|------|-----------------|---------------------------|--------------------|------|-----------|------------|--------|----|--|--|
|                                         | А    | В                   | С              | D                                                                        |      | E    | F               | G                         | н                  |      | I.        | J          | К      | :  |  |  |
| 1                                       | x    | значения<br>функции | Аргумен        | ты функции                                                               |      |      |                 |                           |                    |      |           |            | ?      | ×  |  |  |
| 2                                       | 19,8 | 24,3;1,5;0)         | HOPM.P/        | НОРМ.РАСП                                                                |      |      |                 |                           |                    |      |           |            |        |    |  |  |
| 3                                       | 20,3 |                     |                |                                                                          | х    | A2   |                 |                           | =                  | 19,8 | 5         |            |        |    |  |  |
| 4                                       | 20,8 |                     |                | Сред                                                                     | інее | 24.3 |                 |                           | =                  | 24.3 |           |            |        |    |  |  |
| 5                                       | 21,3 |                     | G              | анлартное с                                                              | •ткл | 15   |                 |                           | FIG. =             | 15   |           |            |        |    |  |  |
| 6                                       | 21,8 |                     |                | ungup                                                                    |      | 1,5  |                 |                           | Figs               | .,   |           |            |        |    |  |  |
| 7                                       | 22,3 |                     | интегральная 0 |                                                                          |      |      |                 |                           |                    |      |           |            |        |    |  |  |
| 8                                       | 22,8 |                     |                | = 0,002954566                                                            |      |      |                 |                           |                    |      |           |            |        |    |  |  |
| 9                                       | 23,3 |                     | Возвраща       | Возвращает нормальную функцию распределения.                             |      |      |                 |                           |                    |      |           |            |        |    |  |  |
| 10                                      | 23,8 |                     |                | Интегральная логическое значение, определяющее вид функции: интегральная |      |      |                 |                           |                    |      |           |            |        |    |  |  |
| 11                                      | 24,3 |                     | _              |                                                                          |      |      | функц<br>вероят | ия распреде<br>ности (ЛОЖ | сления (ию<br>СБ). | лини | ч) или фу | нкция плот | гности |    |  |  |
| 12                                      | 24,8 |                     |                |                                                                          |      |      |                 |                           |                    |      |           |            |        |    |  |  |
| 13                                      | 25,3 |                     | Значение       | . 0,00295456                                                             | 66   |      |                 |                           |                    |      |           |            |        |    |  |  |
| 14                                      | 25,8 |                     |                |                                                                          |      |      |                 |                           |                    |      |           | OK         | 07110  |    |  |  |
| 15                                      | 26,3 |                     | справка і      | по этой функ                                                             | сции |      |                 |                           |                    |      |           | UK         | OTME   | па |  |  |
| 16                                      | 26,8 |                     |                |                                                                          |      |      |                 |                           |                    |      |           |            |        |    |  |  |
| 17                                      | 27,3 |                     |                |                                                                          |      |      |                 |                           |                    |      |           |            |        |    |  |  |
| 18                                      | 27,8 |                     |                |                                                                          |      |      |                 |                           |                    |      |           |            |        |    |  |  |
| 19                                      | 28,3 |                     |                |                                                                          |      |      |                 |                           |                    |      |           |            |        |    |  |  |
| 20                                      | 28.8 |                     |                |                                                                          |      |      |                 |                           |                    |      |           |            |        |    |  |  |

|    | НОРМ.РАСП → ( × ✓ ƒ <sub>x</sub> = <b>HOPM.PACП(A2;24,3;1,5;0)</b> |             |          |                    |                                |                        |            |                            |                              |                         |      |  |  |  |
|----|--------------------------------------------------------------------|-------------|----------|--------------------|--------------------------------|------------------------|------------|----------------------------|------------------------------|-------------------------|------|--|--|--|
|    | А                                                                  | В           | С        | D                  | E                              | F                      |            | G                          | Н                            | 1                       |      |  |  |  |
| 1  | x                                                                  |             |          |                    |                                |                        |            |                            |                              |                         |      |  |  |  |
| 2  | 19,8                                                               | =HOPM.P/    | АСП(А2;  | 24,3;1,5;0)        |                                |                        |            |                            |                              |                         |      |  |  |  |
| 3  | Аргументы функции ? 🗙                                              |             |          |                    |                                |                        |            |                            |                              |                         |      |  |  |  |
| 4  |                                                                    |             |          |                    |                                |                        |            |                            |                              |                         |      |  |  |  |
| 5  | НОРМ.РАСП                                                          |             |          |                    |                                |                        |            |                            |                              |                         |      |  |  |  |
| 6  |                                                                    |             | х        | A2                 |                                | 1                      | =          | 19,8                       |                              |                         |      |  |  |  |
| 7  |                                                                    | Ср          | еднее    | 24,3               |                                | 1                      |            |                            |                              |                         |      |  |  |  |
| 8  | CT                                                                 | андартное   | _откл    | 1,5                |                                | 1                      | =          | 1,5                        |                              |                         |      |  |  |  |
| 9  |                                                                    | Интегра     | льная    | ol                 | = ложь                         |                        |            |                            |                              |                         |      |  |  |  |
| 10 |                                                                    |             |          |                    |                                |                        |            |                            |                              |                         |      |  |  |  |
| 11 | Bosenaura                                                          |             |          |                    |                                |                        | =          | 0,00295456                 | 6                            |                         |      |  |  |  |
| 12 | розвраща                                                           | ет порнальн | ую функц | ию распредел       | ICTIVOI.                       |                        |            |                            |                              |                         |      |  |  |  |
| 13 |                                                                    |             | Интегра  | льная логи<br>функ | неское значен<br>ция распредел | ие, опред<br>ления (ИС | еля<br>ТИН | ющее вид ф<br>(А) или функ | ункции: инте<br>ция плотност | егральная<br>ги вероятн | ости |  |  |  |
| 14 |                                                                    |             |          | (лох               | (ь).                           |                        |            |                            |                              |                         |      |  |  |  |
| 15 |                                                                    |             |          |                    |                                |                        |            |                            |                              |                         | _    |  |  |  |
| 16 | Значение                                                           | : 0,0029545 | 66       |                    |                                |                        |            |                            |                              |                         |      |  |  |  |
| 17 | Справка г                                                          | ю этой функ | шии      |                    |                                |                        |            |                            | OK                           | Отмен                   | a    |  |  |  |
| 18 |                                                                    |             |          |                    |                                |                        |            | _                          |                              |                         |      |  |  |  |

В ячейке В2 появляется вероятность p = 0,002955. Указателем мыши за правый нижний угол табличного курсора протягиванием (при нажатой левой кнопке мыши) из ячейки В2 до В20 копируем функцию **НОРМ.РАСП** в диапазон В3:В20.

По полученным данным строим искомую диаграмму нормальной функции распределения. Щелчком указателя мыши на кнопке на панели инструментов вызываем Вставка / диаграмма. В появившемся диалоговом окне выбираем тип диаграммы График, вид – левый верхний. После нажатия кнопки Далее указываем диапазон данных – В1:В20 (с помощью мыши). Проверяем, положение переключателя Ряды в: столбцах. Выбираем закладку Ряд и с помощью мыши вводим диапазон подписей оси X: A2:A20. Нажав на кнопку Далее, вводим названия осей X и Y и нажимаем на кнопку Готово. Таким образом будет получен приближенный график нормальной функции плотности распределения.

| 6                                                                   | ∏ 5 · ∂ · - |                     |       |                                                                           |        |        |                                                                                                    |         |         |                            | Лабораторные - Excel                                   |                             |       |                |                  |                      |              |    |
|---------------------------------------------------------------------|-------------|---------------------|-------|---------------------------------------------------------------------------|--------|--------|----------------------------------------------------------------------------------------------------|---------|---------|----------------------------|--------------------------------------------------------|-----------------------------|-------|----------------|------------------|----------------------|--------------|----|
| Фа                                                                  | йл Гл       | авная Вста          | вка   | разметка стран                                                            | ницы Ф | ормулы | Данные                                                                                               | Рецензи | рование | Вид А                      | ABBYY FineRea                                          | der 12 🛛 🖓 Что              | вы хо | тите сделать   | ?                |                      |              |    |
| Сводная Рекомендуемые Таблица<br>таблица сводные таблицы<br>Таблицы |             |                     | блица | Рисунки Изображения Фигуры SmartArt Снимок<br>из Интернета<br>Иллюстрации |        |        | <ul> <li>Магазин</li> <li>Мои надстройки</li> <li>Карты Социальный<br/>Bing</li> <li>граф</li> </ul> |         |         | Рекомендуемые<br>диаграммы | ит с история<br>мендуемые<br>аграммы<br>Диагр Точечная |                             |       | 3D-<br>карта т | рафик Гист       | гограмма<br>парклайн |              |    |
| Диаграм 🝷 : 🗙 🗸                                                     |             |                     |       | f <sub>x</sub>                                                            |        |        |                                                                                                    |         |         |                            |                                                        |                             |       |                |                  |                      |              |    |
|                                                                     | А           | В                   | С     | D                                                                         | E      | F      | G                                                                                                    | н       | 1       | J                          | К                                                      | L M                         |       | •••            | <u>• • • • •</u> |                      | <u>•</u> _ Б | t  |
| 1                                                                   | x           | значения<br>функции |       |                                                                           |        |        |                                                                                                    |         |         |                            |                                                        |                             |       | $\searrow$     |                  |                      |              |    |
| 2                                                                   | 19,8        | 0,002954566         |       |                                                                           |        |        |                                                                                                    |         |         |                            |                                                        |                             |       | Пузырык        | Rag              |                      |              |    |
| 3                                                                   | 20,3        | 0,007597324         |       |                                                                           |        |        |                                                                                                    |         |         |                            |                                                        |                             |       | Пузырык        | Juan             |                      |              |    |
| 4                                                                   | 20,8        | 0,017481259         |       |                                                                           |        |        |                                                                                                    |         |         |                            |                                                        |                             |       |                | 8                |                      | _            |    |
| 5                                                                   | 21,3        | 0,035993978         |       |                                                                           |        |        |                                                                                                    |         |         |                            |                                                        |                             | _     |                |                  |                      |              |    |
| 0                                                                   | 21,8        | 0,066318093         |       |                                                                           |        |        |                                                                                                    |         |         |                            |                                                        | 😥 Другие точечные диаграммы |       |                |                  |                      |              |    |
| 2                                                                   | 22,5        | 0,10954005          |       |                                                                           |        |        |                                                                                                    |         |         |                            | 0                                                      |                             |       |                | 0                |                      | _            | 0  |
| 9                                                                   | 23.3        | 0.212965337         |       |                                                                           |        |        |                                                                                                    |         |         |                            | l l                                                    |                             |       | 21121101114    | 0<br>            |                      |              |    |
| 10                                                                  | 23.8        | 0.251588818         |       |                                                                           |        |        |                                                                                                    |         |         |                            |                                                        |                             |       | значени        | я функции        | 1                    |              |    |
| 11                                                                  | 24,3        | 0,26596152          |       |                                                                           |        |        |                                                                                                    |         |         |                            | 0,3                                                    |                             |       |                |                  |                      |              |    |
| 12                                                                  | 24,8        | 0,251588818         |       |                                                                           |        |        |                                                                                                    |         |         |                            | 0.25                                                   |                             |       |                |                  | Δ                    |              |    |
| 13                                                                  | 25,3        | 0,212965337         |       |                                                                           |        |        |                                                                                                    |         |         |                            | 0,25                                                   |                             |       |                |                  | $\Lambda$            |              |    |
| 14                                                                  | 25,8        | 0,161313816         |       |                                                                           |        |        |                                                                                                    |         |         |                            | 0,2                                                    |                             |       |                |                  | 11                   |              | _  |
| 15                                                                  | 26,3        | 0,10934005          |       |                                                                           |        |        |                                                                                                    |         |         |                            | 0                                                      |                             |       |                |                  |                      |              | 0  |
| 16                                                                  | 26,8        | 0,066318093         |       |                                                                           |        |        |                                                                                                    |         |         |                            | 0,15                                                   |                             |       |                |                  |                      |              |    |
| 17                                                                  | 27,3        | 0,035993978         |       |                                                                           |        |        |                                                                                                    |         |         |                            | 0,1                                                    |                             |       |                |                  |                      |              |    |
| 18                                                                  | 27,8        | 0,017481259         |       |                                                                           |        |        |                                                                                                    |         |         |                            |                                                        |                             |       |                |                  |                      |              |    |
| 19                                                                  | 28,3        | 0,007597324         |       |                                                                           |        |        |                                                                                                    |         |         |                            | 0,05                                                   |                             |       |                | I                | /                    |              | _  |
| 20                                                                  | 28,8        | 0,002954566         |       |                                                                           |        |        |                                                                                                    |         |         |                            |                                                        |                             |       |                |                  |                      | <b>b</b>     |    |
| 21                                                                  |             |                     |       |                                                                           |        |        |                                                                                                    |         |         |                            | 0                                                      | 0 5                         | 1     | ) 15           | 20               | 25                   | 30           | 35 |
| 22                                                                  |             |                     |       |                                                                           |        |        |                                                                                                    |         |         |                            |                                                        |                             |       | 15             | 0                |                      |              |    |

## Задачи для самостоятельного решения

Задача 1. Построить график нормальной функции плотности распределения f(x) при x, меняющемся от 20 до 40 с шагом 1, если  $\sigma = 3$ .

Задача 2. Измерения дальности до объекта сопровождаются систематической и случайной ошибками. Систематическая ошибка равна 50м в сторону занижения дальности. Случайная ошибка подчиняется нормальному распределению со средним квадратическим отклонением  $\sigma = 100$ м.

Найти вероятность того, что измеренная дальность не превзойдет истинной.